HOGUET Thomas K3B

## Formation ORCAD

# **OrCAD** OrCAD Capture CIS v10.0 Demo

② 2003 Cadence Design Systems, Inc. All rights reserved. OrCAD and the OrCAD logo are registered trademarks. All others are properties of their respective holders.

Copyright @ 1985-2003 Cadence Design Systems, Inc

## **Formation Orcad**

#### Comment créer un fichier de routage ?

Capture -----> Fichier Netlist -----> Layout

Schéma Connexion Valeur Empreinte Implantation Pistes (Typons) Dimensions Impressions

Projet Orcad = Répertoire

Logiciel Capture :

- \*.opj (projet)
- \*.dsn (dessin)
- \*.dbk (librairie)
- \*.mnl (netlist)
- \*.bom (liste des composants)

Logiciel Layout Plus :

• \*.max (carte)

Pour la formation nous effectuerons une alimentation à découpage LM2574 (alim à découpage avec alimentation +5V)

Attention : Pour les noms de fichiers et les chemins d'accès : 8 Caractères (Pas d'accent, pas d'espace (DOS)).

| He besign bar wew tools accessories keports uppons window Hep                               |  |
|---------------------------------------------------------------------------------------------|--|
| as the ball of a control ball control to the ball of a control ball of the ball of the ball |  |
|                                                                                             |  |
|                                                                                             |  |

A l'ouverture, on obtient la fenêtre précédente.

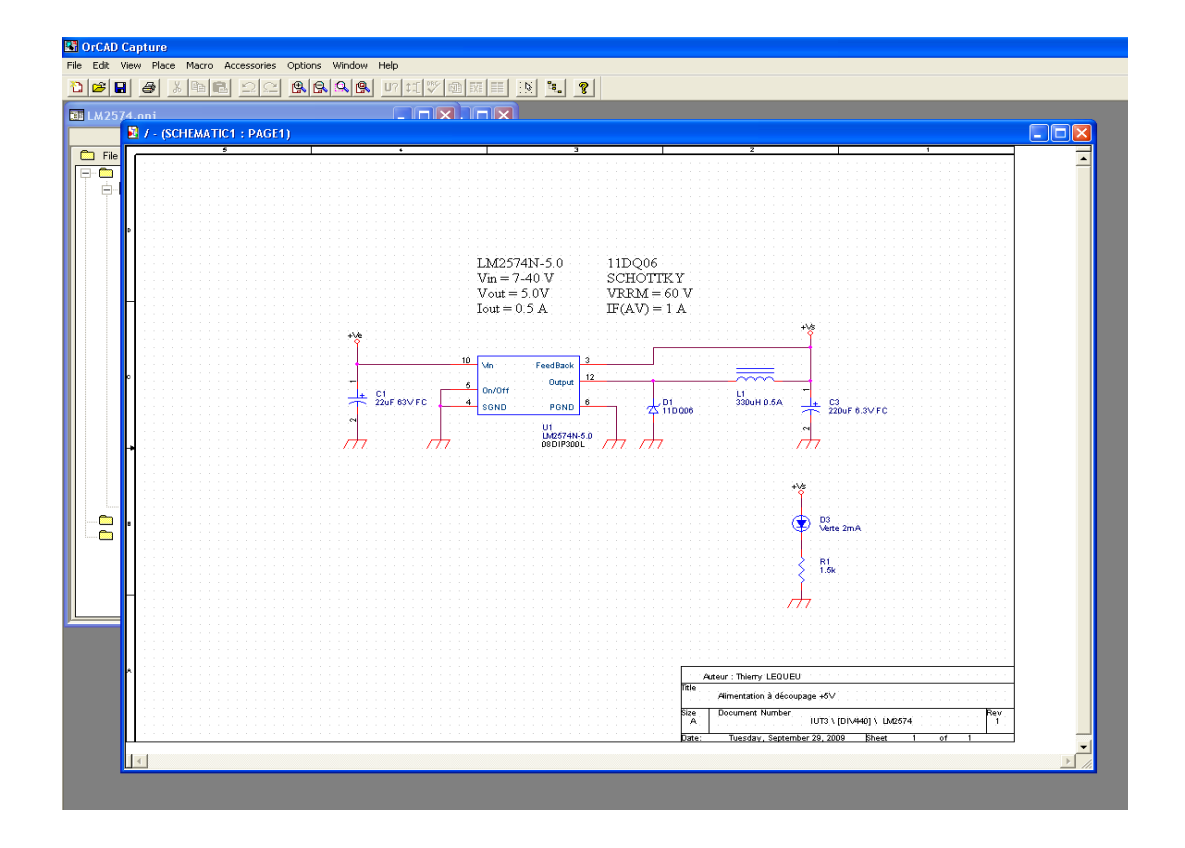

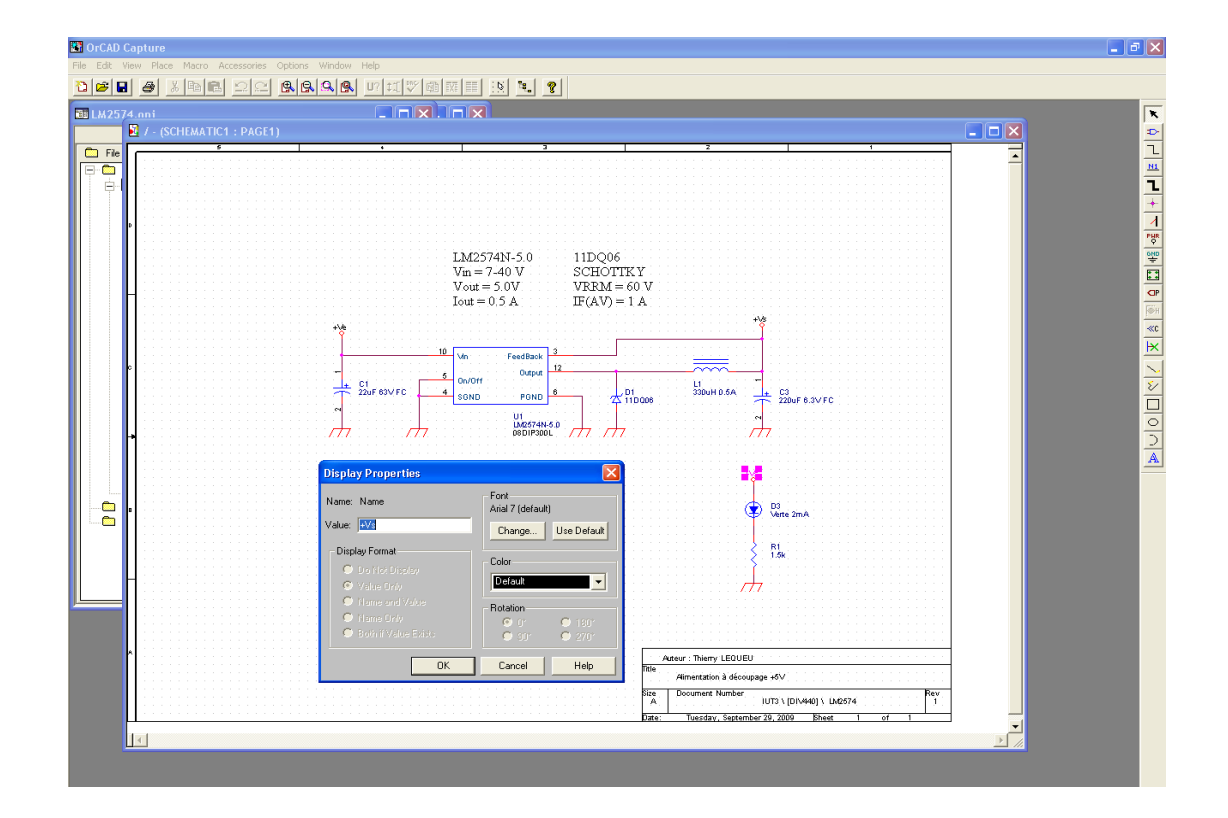

Attention avec les symboles « power » : Syntaxe +Vs différent de +VS.

#### <u>Mise en place d'un bornier</u>

Sous capture : un bornier s'appelle HEADER 2 (boîte avec pattes de sortie). Menu « Place »--> Part

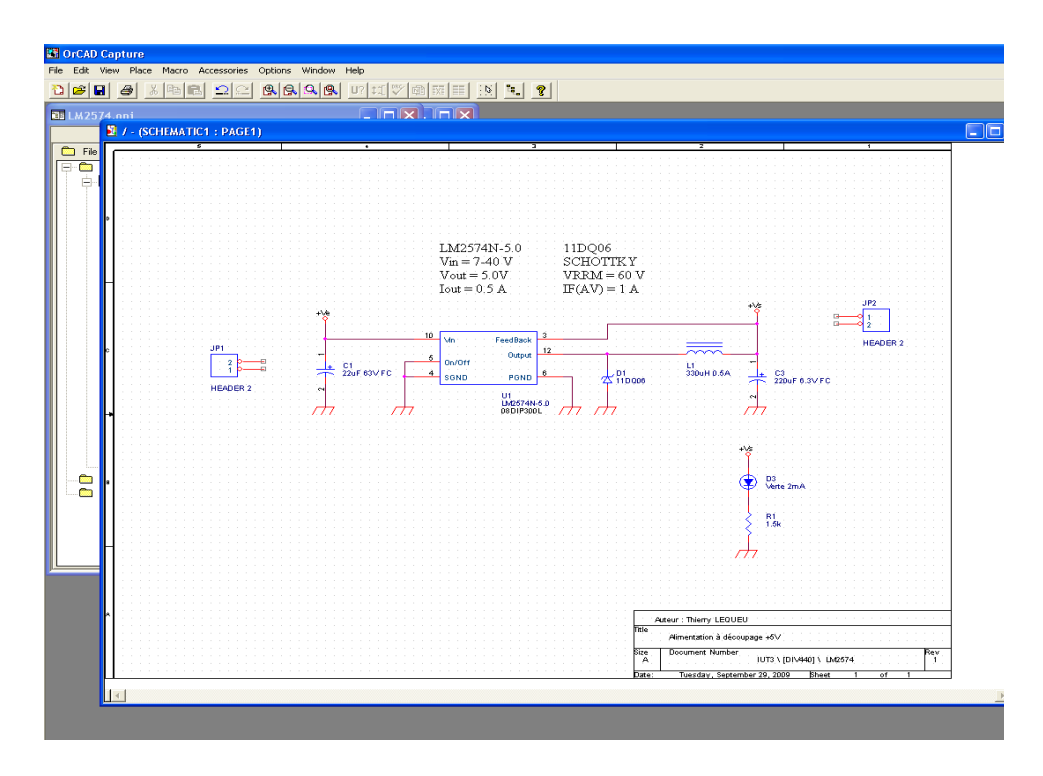

Incrémentation automatique du composant.

#### Création de liaisons internes :

Menu « Place ---- » wire » pour établir les liaisons.

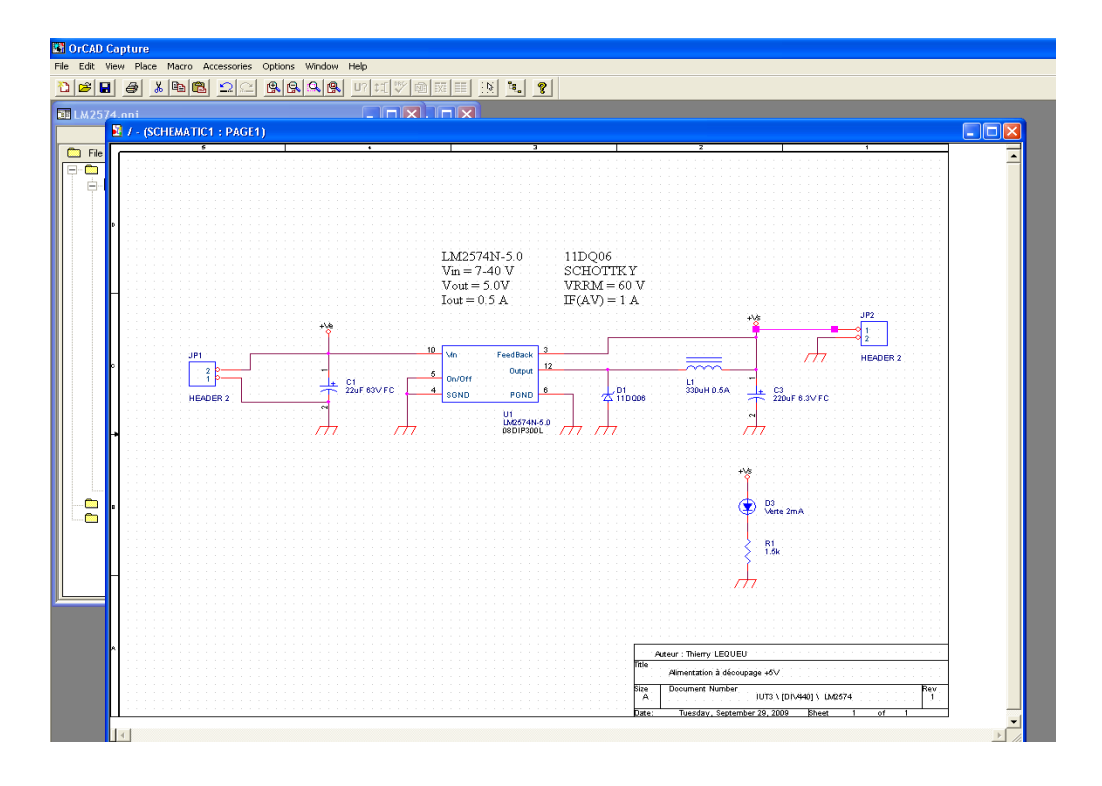

#### <u>Ajouter un composant :</u>

On va ajouter une diode pour protéger le circuit électrique : on prend une diode dans « Place → Part » Part Search -> 1N400\*

\* permet de chercher une partie du nom du composant.

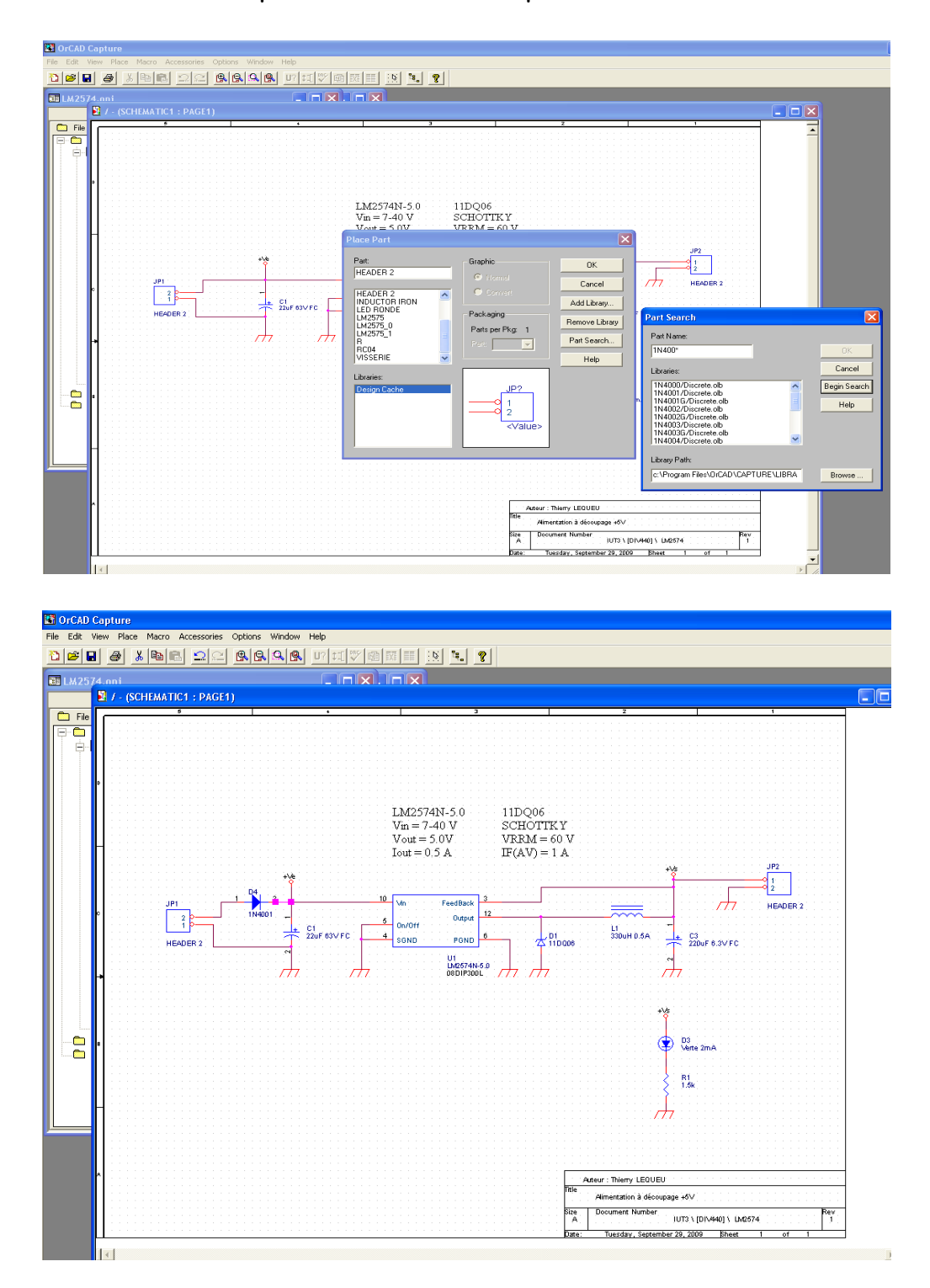

#### Attention : Penser à sauvegarder de temps en temps.

Champ « Value » : Valeur du composant.

Dans l'exemple de la diode, on vérifie la tension.

#### Vérification de la numérotation :

On vérifie la numérotation des composants avec le menu « Annotate ».

- Sélectionner dans la fenêtres de gestion de projet \*.dsn,
- Menu « Tools »
- Tools->Annotate

| ₩ <mark>₩₩₩₩₩₩₩₩₩₩₩₩₩₩₩₩₩₩₩₩₩₩₩₩₩₩₩₩₩₩₩₩₩₩₩</mark>      |                                                                                                    |  |
|---------------------------------------------------------|----------------------------------------------------------------------------------------------------|--|
| File       *4.       Hierarchy         Design Resources | LM2574N-5.0 11DQ06<br>V Annotatic<br>Soppe OK<br>Cancel J<br>Cancel J<br>Cancel Cancel J<br>Cancel Cancel J<br>Cancel Cancel J<br>Cancel Cancel J<br>Cancel Cancel Cancel J<br>Cancel Cancel Cancel J<br>Cancel Cancel Cancel J<br>Cancel Cancel Cancel J<br>Cancel Cancel Cancel Cancel J<br>Cancel Cancel C |  |
| <b>^</b>                                                | Arteur : Thiomy LEDUEU           Tele         Alfmentation à découpage +6V           Bite         Document Number         UTD \ [DIV440] \ Lhd574         Ney 1           Alfmentation à découpage +6V         Bite         Document Number         Ney 1           Bite         Document Number         UTD \ [DIV440] \ Lhd574         Ney 1           Diste:         Tosezdaru, Sastembar 20, 2000         Nexet 1         of 1                                                                                                    |  |

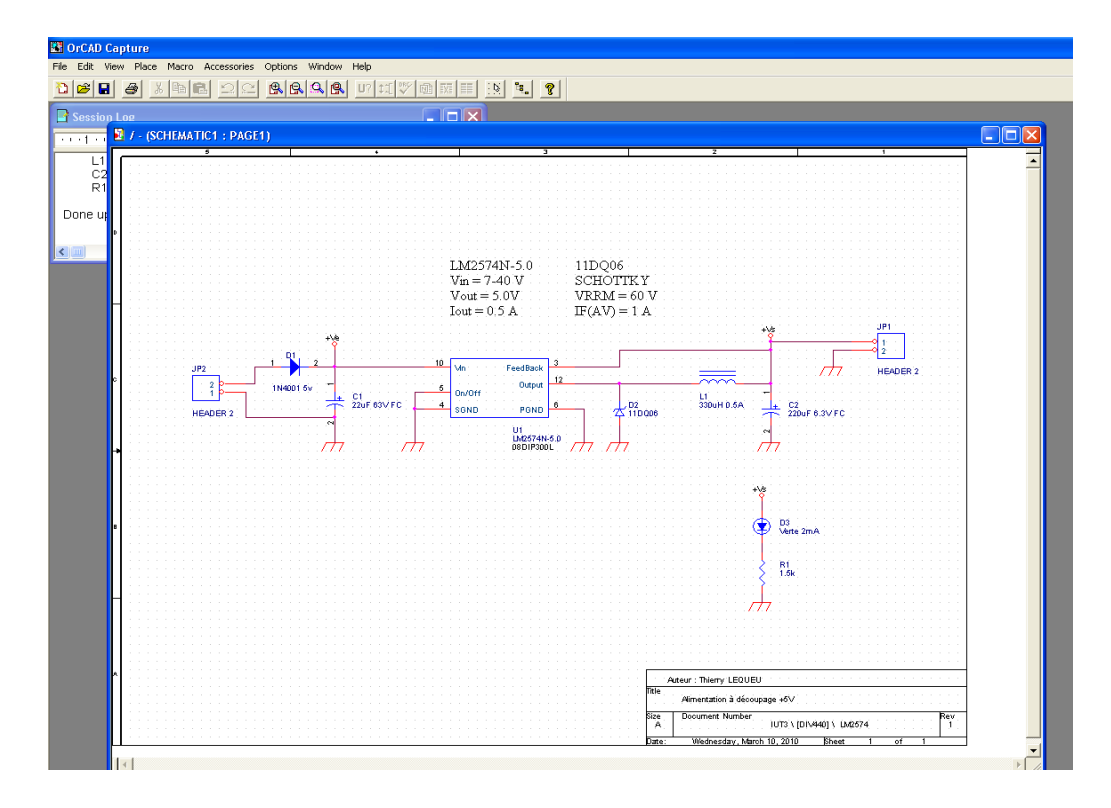

Nous sommes désormais sûr que tous les composants sont numérotés.

## Modification des composants sous Capture :

Select-> « clic droit » -> édit part

| 👪 OrCAD Capture    |                        |  |
|--------------------|------------------------|--|
| File Edit View Pla | ce Options Window Help |  |
| 1 2 2 3            |                        |  |
|                    |                        |  |
| E mZ374            |                        |  |
|                    | PL8                    |  |
| 📙 🛃 / - (SC        | HEMATIC1 : PAGE1)      |  |
|                    | 6 4 3 2 1              |  |
|                    |                        |  |
|                    |                        |  |
|                    | LM2574.DSN - LM2575_2  |  |
|                    |                        |  |
|                    |                        |  |
|                    |                        |  |
|                    |                        |  |
| H                  |                        |  |
|                    |                        |  |
|                    |                        |  |
|                    |                        |  |
| o                  |                        |  |
|                    | U?                     |  |
|                    | 10 Vin FeedBack 3      |  |
|                    | 6 0x/0/ff 0x/0/f       |  |
| T                  | 4 SOND POND 6          |  |
|                    |                        |  |
|                    | · variat               |  |
|                    |                        |  |
|                    |                        |  |
|                    |                        |  |
|                    |                        |  |
|                    |                        |  |
|                    |                        |  |
|                    |                        |  |
|                    |                        |  |
|                    |                        |  |
|                    |                        |  |

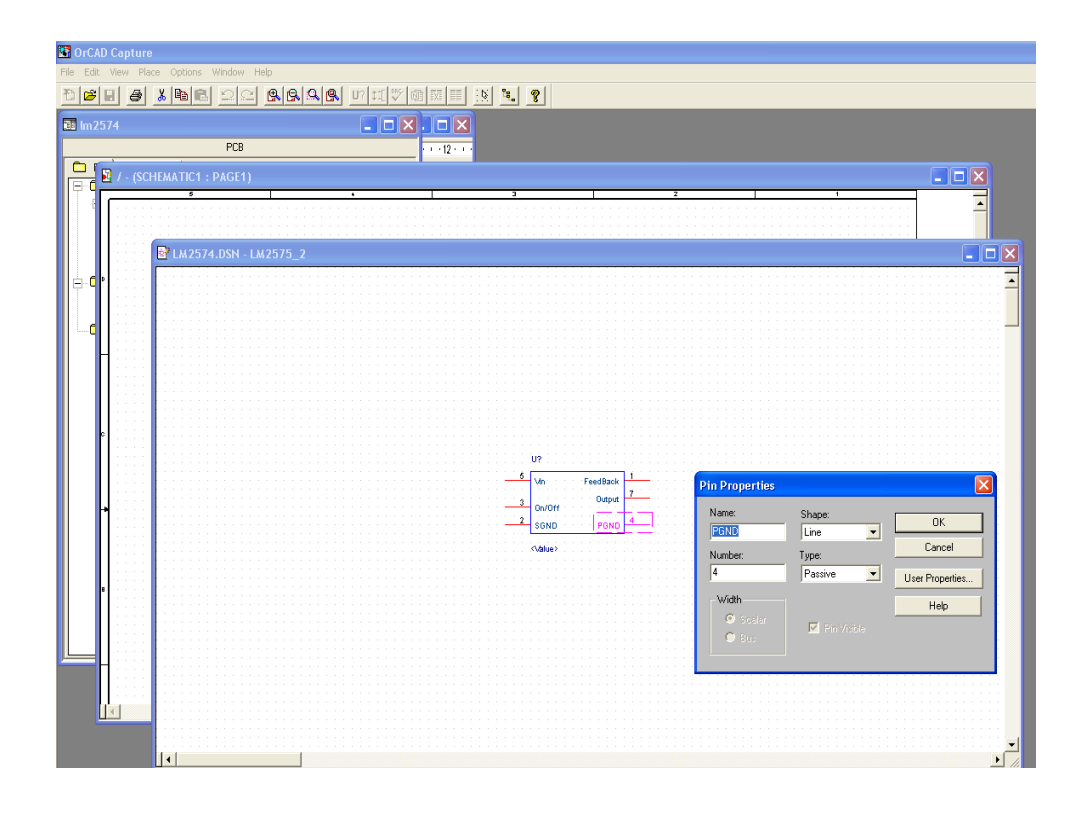

#### Vérification des règles de routage :

On vérifie : « DRC »

• Tools->Design Rules Check

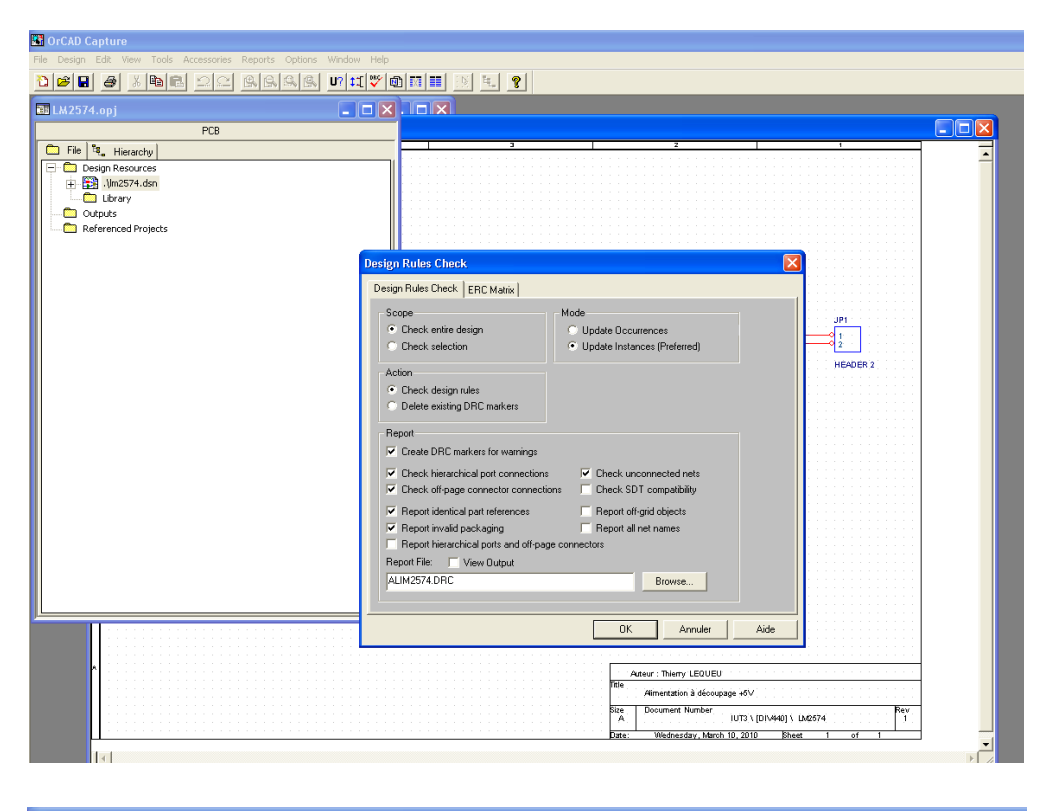

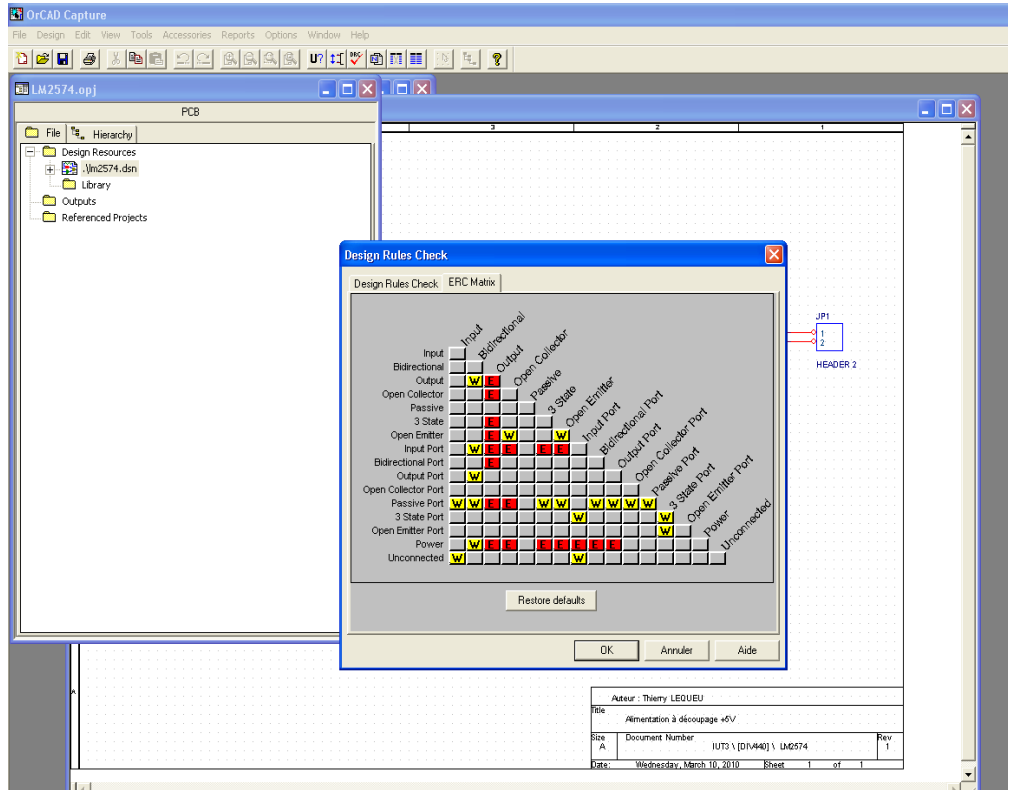

Orcad va créer un nouveau fichier de sortie : \*.drc Tant que le \*/drc génère des erreurs, il faut les corriger.

## Établir une nomenclature :

On établie la liste des composants : Nomenclature « BOM ».

• Tools -> Bill of Materials

| 42574.opj<br>PCB                                                                                                    |                                                                                                    |                                       |
|----------------------------------------------------------------------------------------------------|----------------------------------------------------------------------------------------------------|---------------------------------------|
| File 19 Himsel                                                                                                    | 3 2 1                                                                                                    |                                       |
| Image State     Image State     Image Sta | Bill of Materials                                                                                                    |                                       |
|                                                                                                    | Copes selection     Oute intances (Preferred)     Oute intances (Preferred)     Cancel     JP1     Line Item Definition                                                                                 |                                       |
|                                                                                                    | Header: 77 HEADER 2<br>N*10 Juanté/NBélfence/UD ésignalon/EEmpreinte<br>Combined property sting:<br>(Item)/st(Guantaly/U(Reference)/M/Aue)/st(PEB Footpins)<br>Place each part entry on a separate line |                                       |
|                                                                                                    | Include File Marge an include file with report Common Sponger string Intend/UDuard/Split/Reference/INI/Salue Include He ENUSERSYTHEREPYCREAD/ULT2ALIMADE Browse                                         |                                       |
|                                                                                                    | Report Fire: View Output<br>ALIM2574 BOM Browse.                                                                                                    |                                       |
|                                                                                                    | Actor : Themy LEOUEU<br>Tel: Annoration à discogage 40/-<br>Exa: Discussion Hamber 2000<br>Discussion Hamber 2007 1 (D1/401) 1 (Md574 N<br>Date: Wedensday, March 10, 2010 Eherer of 1                  | · · · · · · · · · · · · · · · · · · · |

Création d'un nouveau fichier \*.bom (fichier texte avec tabulation en guise de séparation).

| 🖸 OrCAD Capture                                   |  |
|---------------------------------------------------|--|
| File Edit Options Window Help                     |  |
| Del e xee do exe miyee X f ?                      |  |
| ELM2574.opj                                       |  |
| PCB                                               |  |
| File Ta, Hierarchy                                |  |
|                                                   |  |
| C La construction                                 |  |
| Cutputs                                           |  |
| Register - autr/27/4,000                          |  |
| Reference 2: IUT3 \ [DIV440] \ LM2574 Revision: 1 |  |
| 3:<br>4: Auteur : Thierry LEQUEU                  |  |
| 51                                                |  |
|                                                   |  |
| 81                                                |  |
| 10: Bill Of Materials March 10,2010 6:06:17 Page1 |  |
| 12: N° Quantité Référence Désignation Empreinte   |  |
|                                                   |  |
| 15: 1 1 C1 22 UF 63 W FC                          |  |
| 10: 2 1 C2 2200r 6.3V FC<br>17: 3 1 D1 IN4001 Sv  |  |
| 18: 4 1 D2 11D006                                 |  |
| 19: 5 1 D3 VELCE ZMA<br>20: 6 2 JP1, JP2 HEADER 2 |  |
| 21:7 1 L1 3300H 0.5Å                              |  |
| 23: 9 1 UI LM2574N-5.0 08DIP300L                  |  |
| 24:                                               |  |
|                                                   |  |
|                                                   |  |
|                                                   |  |
|                                                   |  |
|                                                   |  |
|                                                   |  |
|                                                   |  |
| Land Date: Wednesday, March 10, 2010 Bheet 1 of 1 |  |
|                                                   |  |

On peut l'ouvrir avec « Excel » pour une représentation avec un tableau pour faire

#### une commande.

| 着 ALIM2574 - OpenOffice.org Calc                                                                       |              |            |                     |           |          |   |   |                                           |
|----------------------------------------------------------------------------------------------------|--------------|------------|---------------------|-----------|----------|---|---|-------------------------------------------|
| Eichier Édition Affichage Insertion Format Qutils Données Fenêtre Aide                                 |              |            |                     |           |          |   |   |                                           |
| i 🗟 • 🥔 🖩 🗠 📝 🔛 🍜 🕒 i 💝 📩 🐇 🖏 • 🛷 🥠                                                                    | · • 1        | 🍰 🛃 🕺      | •   🥭 🖌 🛤           | 🧭 🖻 🏾 (   | ۹ 🖓 .    |   |   |                                           |
| Arial                                                                                                  | 🖽   🎝        | % 💱 🔝      | 400   ∉≣            | 🗆 • 🖄 • J | <u>A</u> |   |   |                                           |
| A1 $\vec{f}_{(x)}$ $\Sigma$ = Almentation à découpage +5V Revised: Wede                                | nesday, Marc | h 10, 2010 |                     |           |          |   |   | Colonne 🔺 😩 🔢 🗊                           |
| A                                                                                                    | В            | С          | D                   | E         | F        | G | н | 🚺 Ligne 🔢 😂 🔽 🖏 🕶 🗸 🚳 🕶                   |
| Alimentation a decoupage +5V Revised: Wednesday, March 10, 2010     UU3 \[DIV440] \ LM2574 Revision: 1 | 4            |            |                     |           |          |   |   | E Euiles                                  |
| 3                                                                                                    |              |            |                     |           |          |   |   | Noms de plage                             |
| 4 Auteur : Thierry LEQUEU                                                                              |              |            |                     |           |          |   |   | Plages de base de donnees<br>Plages liées |
| 5                                                                                                    |              |            |                     |           |          |   |   | 🖍 Images 💌                                |
| 7                                                                                                    |              |            |                     |           |          |   |   | ALIM2574 (active)                         |
| 8                                                                                                    | -            |            |                     |           |          |   |   |                                           |
| 10 Bill Of Materials March 10 2010 6:06:17                                                             | Page1        |            |                     |           |          |   |   |                                           |
| 11                                                                                                    |              |            |                     |           |          |   |   | Résultat2                                 |
| 12 N°                                                                                                  | Quantité     | Référence  | Désignation         | Empreinte |          |   |   | Stenderd<br>Titre                         |
| 13                                                                                                    |              |            |                     |           |          |   |   | Titre1                                    |
| 15                                                                                                    | 1            | C1         | 22uE 63V EC         |           |          |   |   |                                           |
| 16                                                                                                    | 2 1          | C2         | 220uF 6.3V FC       |           |          |   |   |                                           |
| 17                                                                                                    | 3 1          | D1         | 1N4001 5v           |           |          |   |   |                                           |
| 18 4                                                                                                   | 1 1          | D2         | 11DQ06<br>Vorto 2mA |           |          |   |   |                                           |
| 20                                                                                                    | 1 2          | JP1 JP2    | HEADER 2            |           |          |   |   |                                           |
| 21                                                                                                    | / 1          | L1         | 330uH 0.5A          |           |          |   |   |                                           |
| 22 8                                                                                                   | 3 1          | R1         | 1.5k                | 000100001 |          |   |   |                                           |
| 23                                                                                                    | 1            | 01         | LM25/4N-5.0         | 08DIP300L |          |   |   |                                           |
| 25                                                                                                    |              |            |                     |           |          |   |   |                                           |
| 26                                                                                                    |              |            |                     |           |          |   |   |                                           |
| 27                                                                                                    |              |            |                     |           |          |   |   |                                           |
| 28                                                                                                    |              |            |                     |           |          |   |   |                                           |
| 30                                                                                                    |              |            |                     |           |          |   |   |                                           |
| 31                                                                                                    |              |            |                     |           |          |   |   |                                           |
| 32                                                                                                    |              |            |                     |           |          |   |   |                                           |
| 33                                                                                                    |              |            |                     |           |          |   |   |                                           |
| 35                                                                                                    |              |            |                     |           |          |   |   |                                           |
| 36                                                                                                    |              |            |                     |           |          |   |   |                                           |
| 37                                                                                                    |              |            |                     |           |          |   |   |                                           |
| 39                                                                                                    |              |            |                     |           |          |   |   |                                           |
| 40                                                                                                    |              |            |                     |           |          |   |   |                                           |
| 41                                                                                                    |              |            |                     |           |          |   |   |                                           |
| 42                                                                                                    | -            |            |                     |           |          |   |   |                                           |
| 44                                                                                                    |              |            |                     |           |          |   |   |                                           |
| 45                                                                                                    |              |            |                     |           |          |   | ~ | Tour las stular                           |
| Feuille1                                                                                               |              |            |                     |           |          |   | > |                                           |
| \\$   / ■ ● 🖑 T 🔍   ◇ • © • ⇔ • 🗖 • 🖵 • ☆ •   ₫                                                        | C 🖻 📫        |            |                     |           |          |   |   |                                           |

## Modifier les empreintes des composants :

- Champ « PCB Footprint »
  Édit properties,
- Display,
- Value.

| OrCAD Capture                                                                                                    |                                                                                                    |                                            |                                     |                                       |  |
|----------------------------------------------------------------------------------------------------|----------------------------------------------------------------------------------------------------|--------------------------------------------|-------------------------------------|---------------------------------------|--|
| File Edit View Place Macro Acces                                                                                                    | ories Options Window Help                                                                                      |                                            |                                     |                                       |  |
| 1 <b>2 2 3 3 4 5</b>                                                                                                    |                                                                                                    | II II II <b>?</b>                          |                                     |                                       |  |
| 🛍 LM2574.opj                                                                                                    |                                                                                                    |                                            |                                     |                                       |  |
| 🗾 🛛 / - (SCH                                                                                                    | MATIC1 : PAGE1)                                                                                                |                                            |                                     |                                       |  |
| File     1     Here       □     Celop Reso       □     Debre       □     Debre       □     Markov       □     Markov       □     Markov       □     Markov       □     Markov       □     Markov       □     Markov       □     Markov       □     Markov       □     Markov       □     Markov       □     Markov       □     Markov       □     Markov       □     Markov | y Editor<br>Apply DisplayDelete Property File by [<br>PCB Pootprint] Hame [Pa<br>P2592]<br>MATIC1 : PAGE1 : D1 | AI> T Beforence Reference Designator D1 D1 | Value Primitive Implementation Type | Implementation Implementation Path Co |  |
|                                                                                                    |                                                                                                    |                                            |                                     |                                       |  |

On peut ajouter dans ce champ le nom de l'empreinte physique du composant.

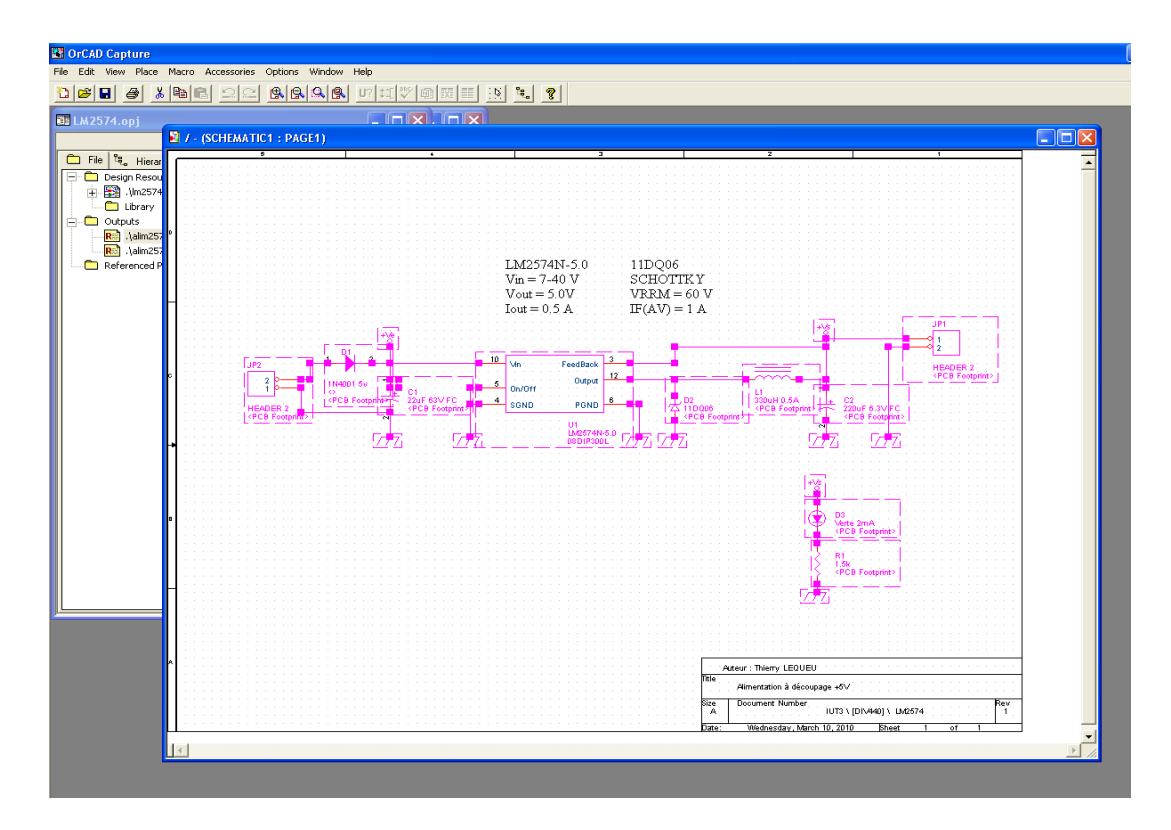

On a alors ajouter sur tous les composants, un champ PCB footprint qui permet de générer l'empreinte de ce composant.

### Avec Layout

#### <u>Démarrer avec Layout :</u>

- Layout plus
- Tools
- Library Manager

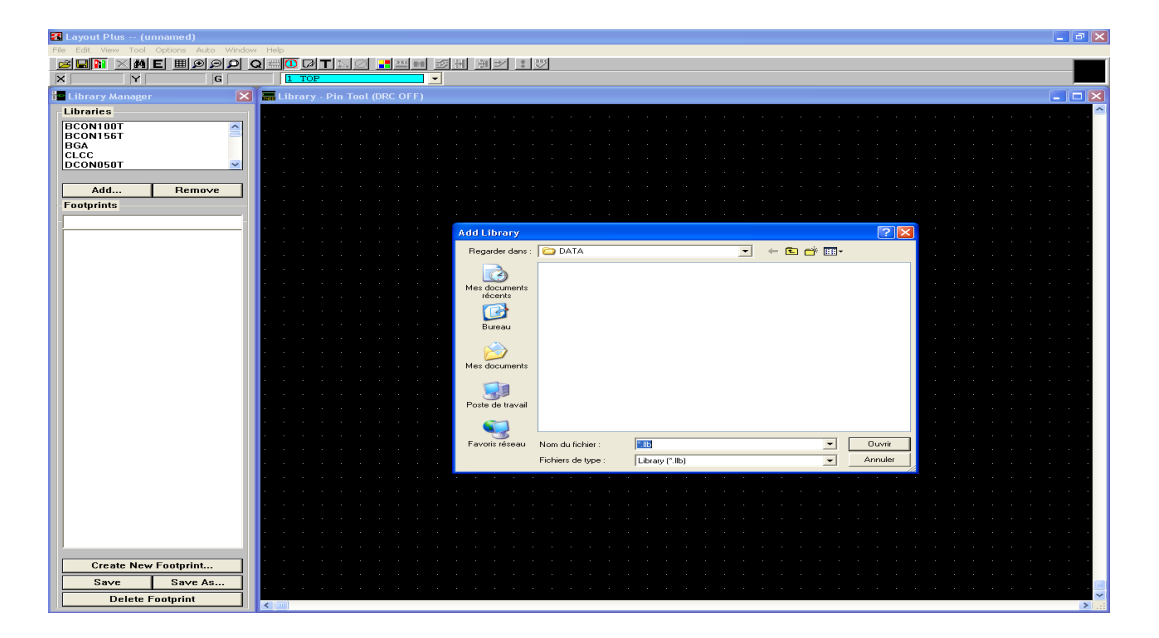

#### <u>Ajouter des Librairies :</u>

On ajoute les librairies JJB et TL avec la fonction add et parcourir. TL\_RC.LLB

IL\_RC.LLD

- -> RCO4 : Résistance de 4 pas
- -> Radial08 : Condensateur Radial de 8 de diamètre

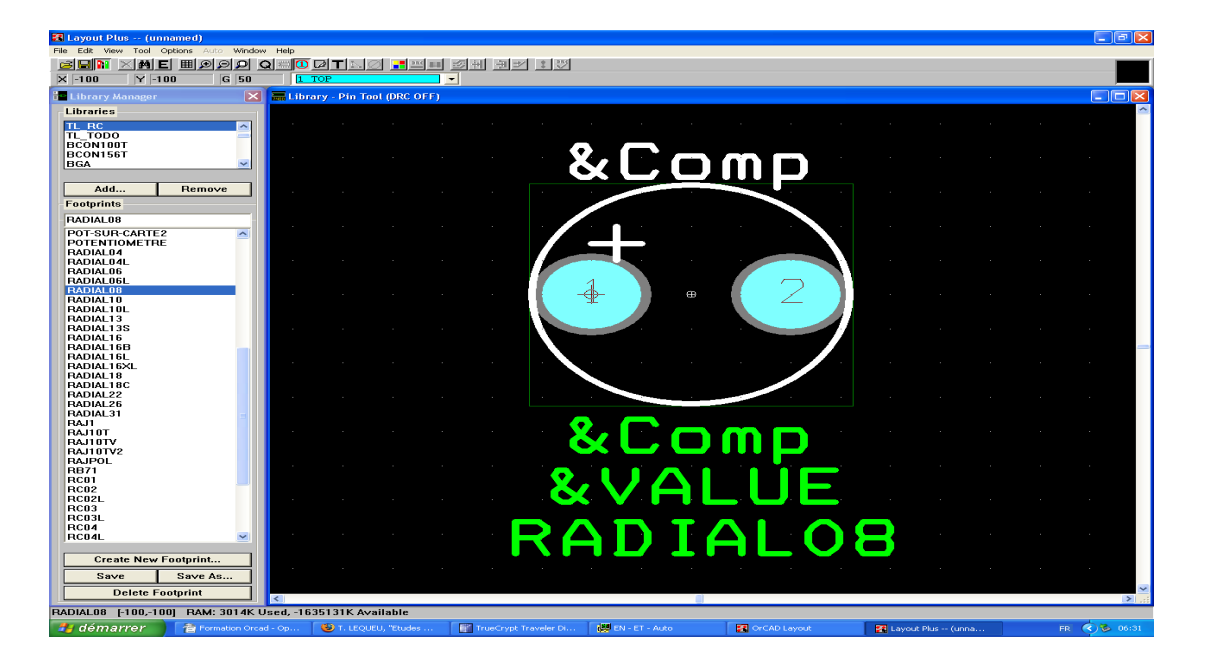

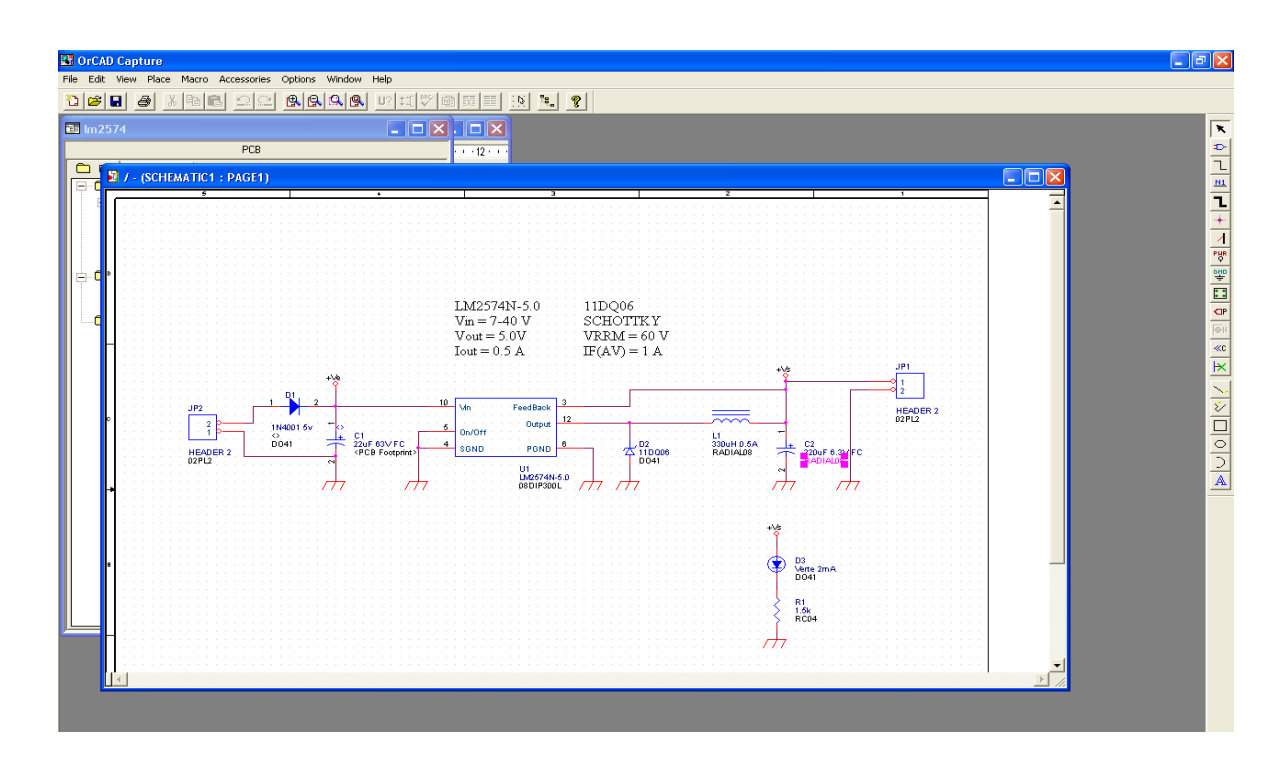

#### Modifier les empreintes Physiques dans Capture :

On a alors ajouter les empreintes physiques dans Capture pour obtenir les bonnes tailles de composants sous Layout plus.

Grille 2,54 mm = 100 mils (1-1000 inche = 2,54/1000) Option -> Système Settings Visible Grid = 50 mils =  $\frac{1}{2}$  pas = 1,27 mm

On peut maintenait créer la netlist pour travailler avec layout :

- Il faut sélectionner le fichier \*/dsn
- Tools -> create netlist
- Il faut cocher RUN ECO et INCHS

| GrCAD Capture                                                                                                    |                 |
|----------------------------------------------------------------------------------------------------|-----------------|
| File Design Edit View Tools Accessories Reports Options Window Help                                                                                                    |                 |
| oper the server witte                                                                                                    |                 |
| 🎫 lm2574 📃 🗖 🔀                                                                                                    |                 |
| PC8                                                                                                    |                 |
| File 4. Hierarchy                                                                                                    |                 |
| Design Resources     Design Resources     Design Cache     Design Cache     Design Cac | Ate Mettist     |
|                                                                                                    | DK Annuler Aide |
|                                                                                                    |                 |

#### Partie Routage avec LAYOUT plus

On fusionne les fichiers \*.tch (configuration), \*.mnl (netlist), \*.lib (librairie) pour créer un fichier \*.max (carte).

• A partir de Orcad layout plus : File -> New

On charge le fichier \*.tch dans le dossier JJB,

- On charge ensuite le \*.mnl (le fichier correspondant au schéma à établir) « ALIM2574.mnl »,
- Ensuite le logiciel demande où on veut sauvegarder le projet .max.

| General Capture                                                                                                    |  |
|----------------------------------------------------------------------------------------------------|--|
| File Edit View Place Macro Accessories Options Window Help                                                                                                    |  |
|                                                                                                    |  |
|                                                                                                    |  |
| PC9 and 2 and                                                                                                    |  |
| C (SCHEMATIC1 : PAGE1)                                                                                                    |  |
|                                                                                                    |  |
|                                                                                                    |  |
| Automatic ECO Utility                                                                                                    |  |
| Image: Control of the control of the control of th |  |
|                                                                                                    |  |

| Layout Plus D:\SERIAL KIKOU\ALIM2574.MAX                                                                                                    |                                                                                                    | _ 2 × |
|----------------------------------------------------------------------------------------------------|----------------------------------------------------------------------------------------------------|-------|
| File Edit View Tool Options Auto Window Help                                                                                                    |                                                                                                    |       |
|                                                                                                    |                                                                                                    |       |
| Design - Component Tool (DRC ON)                                                                                                    |                                                                                                    |       |
|                                                                                                    |                                                                                                    |       |
|                                                                                                    |                                                                                                    |       |
|                                                                                                    |                                                                                                    |       |
| Automatic ECO Utility                                                                                                    |                                                                                                    |       |
|                                                                                                    |                                                                                                    |       |
| File A (original design file): D:\SERIAL K                                                                                                    | IKOUJALIM2574.MAX                                                                                             |       |
| Report file: D:\SERIAL KIKOU\ALIM2574                                                                                                    | LIN25/4.MNL                                                                                                   |       |
| Error file: D:\SERIAL KIKOU\ALIM2574.E<br>Reading File B: completed.                                                                                                    | RR .                                                                                                    |       |
| Extracting footprints: completed.                                                                                                    |                                                                                                    |       |
| Mapping components: completed.                                                                                                    |                                                                                                    |       |
| Mapping nets: completed.<br>Merging nets: completed.                                                                                                    |                                                                                                    |       |
| Merging connections: completed.                                                                                                    |                                                                                                    |       |
| Process incomplete because of 4 errors                                                                                                    | A UN MAXECO                                                                                                   |       |
|                                                                                                    |                                                                                                    |       |
| a la seconda de la construcción de la construcción de la construcción de la construcción de la construcción de                                                                                                    | Unable to complete ECO due to errors.                                                                         |       |
| • • • • • • • •                                                                                                    | ок                                                                                                    |       |
| a a a a a a a a                                                                                                    |                                                                                                    |       |
|                                                                                                    | ALIM2574 FRR - Bloc-notes                                                                                     |       |
|                                                                                                    | Fichier Edition Format Affichage ?                                                                            |       |
| a a a a a a a                                                                                                    | AutoECO Error Report<br>FILE-A: D:\SERIAL KIKOU\ALIM2574.MA×                                                  | _     |
| a service a service service ser | FILE-B: D:\SERIAL KIKOU\ALIM2574.MNL<br>ERROR: Electrical package 1N4001 for comp D1 has at least one pin (2) |       |
|                                                                                                    | which has no corresponding pin on tootprint D041.<br>You may create or modify a footprint, choose another,    |       |
|                                                                                                    | ERROR: Pin "1" in package 1N4001 wasn't defined by footprint D041                                             |       |
|                                                                                                    | ERROR: Component D1 (with fp D041_D1) has no pin 1<br>ERROR: Component D1 (with fp D041_D1) has no pin 2      |       |
| a second second second                                                                                                    | 4 errors found                                                                                                |       |
|                                                                                                    |                                                                                                    |       |
|                                                                                                    |                                                                                                    |       |
|                                                                                                    | <                                                                                                    |       |
|                                                                                                    |                                                                                                    |       |
| ٤                                                                                                    |                                                                                                    | > .:: |

#### <u>Résoudre des erreurs :</u>

Problème : erreur au niveau du numéro des pattes. Sous capture il faut renommer les pattes 1 et 2 avec a et c.

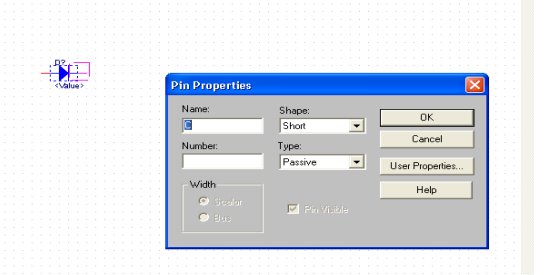

Il faut alors refaire la netlist après avoir corriger toutes les erreurs ... pour obtenir:

| 👪 Layout Plus  | s D:\SERIAL K | IKOUVALIM25   | 74.MAX        |                   |                   |      |          | - 6 🔀                                 |
|----------------|---------------|---------------|---------------|-------------------|-------------------|------|----------|---------------------------------------|
| File Edit View | Tool Options  | Auto Window I |               |                   | rel relation from |      |          |                                       |
|                |               |               |               |                   | 페 페즈 파즈           |      |          |                                       |
|                | 1 1200        |               |               |                   |                   |      |          |                                       |
| m Design - Co  | omponent Tool | (DRC ON)      |               |                   |                   |      |          |                                       |
|                |               |               |               |                   |                   |      |          |                                       |
|                |               |               |               |                   |                   |      |          |                                       |
|                |               |               |               |                   |                   |      |          |                                       |
|                |               |               |               |                   |                   |      |          |                                       |
|                |               |               |               |                   |                   |      |          |                                       |
|                |               |               |               |                   |                   |      |          |                                       |
|                |               |               |               | 0000              |                   |      |          |                                       |
|                |               |               |               | 2 _ w 2 2 ge- 6.0 |                   |      |          |                                       |
|                |               |               |               | 70000             |                   |      |          |                                       |
|                |               |               |               | $\Lambda$         |                   |      |          |                                       |
|                |               |               |               | off\$// 10        |                   |      |          |                                       |
|                |               |               |               | 1 10/64           |                   |      |          |                                       |
|                |               |               | JP2           |                   |                   |      |          |                                       |
|                |               |               |               | 2 0 0             |                   |      | Face TDP |                                       |
|                |               |               |               |                   |                   |      | FACE AST |                                       |
|                |               |               | / 52          | ES MESSES         |                   |      |          |                                       |
|                |               |               | ñ 📥 📫         |                   |                   |      |          |                                       |
|                | VENTE         | 200           | CIDER .       | Angles av.        |                   |      |          |                                       |
|                |               | 1             | cui cà        | X ci_             |                   |      |          |                                       |
|                |               |               |               |                   |                   |      |          |                                       |
|                |               |               | $\sim$ $\sim$ | Z 😒 Z             | *                 |      |          |                                       |
|                |               |               | 3300H 0.2200L | F 6.230UFFC63V    | FC                |      |          | i                                     |
|                |               |               |               |                   |                   |      |          |                                       |
|                |               |               |               |                   |                   |      |          |                                       |
|                |               |               |               |                   |                   |      |          |                                       |
|                |               |               |               |                   |                   |      |          |                                       |
|                |               |               |               |                   |                   |      |          |                                       |
|                |               |               |               |                   |                   |      |          |                                       |
|                |               |               |               |                   |                   | <br> |          | · · · · · · · · · · · · · · · · · · · |

icône View Spreadshift -> net On peut y voir l'ensemble des fils.

| 🔀 Lavout Plus D:\SERIAL KIK     | OU\ALIM2574.MAX |           |                             |         |       |        |        |   |         |
|---------------------------------|-----------------|-----------|-----------------------------|---------|-------|--------|--------|---|---------|
| File Edit View Tool Options Aut | o Window Help   |           |                             |         |       |        |        |   |         |
|                                 |                 | DRC and - | ामा मा <del>-</del> ∕ा •ा∾ा |         |       |        |        |   |         |
|                                 |                 |           | an se •v                    |         |       |        |        |   |         |
| X 2100 Y -1100                  | G TUU LI TOP    |           |                             |         |       |        |        |   |         |
| 🚟 Design - Component Tool (D    |                 |           |                             |         |       |        |        |   |         |
|                                 |                 |           |                             |         |       |        |        |   | ~       |
|                                 |                 |           |                             |         |       |        |        |   |         |
| 🕍 Nets                          |                 |           |                             |         |       |        |        |   |         |
|                                 |                 |           |                             |         |       |        |        |   |         |
|                                 | Net             |           | Width                       | Routing |       |        | Reconn |   |         |
|                                 | Name            | Color     | Min Con Max                 | Enabled | Share | Weight | Rule   | ļ |         |
|                                 | +VE             |           | 15, 25, 100                 | Yes     | Yes   | 50     | Std    |   |         |
| 1 111                           | THE FARTH       |           | 15, 25, 100                 | Yes     | Yes   | 50     | 510    |   |         |
|                                 | N00140          |           | 15, 25, 100                 | Yes     | Yes   | 50     | Std    |   |         |
|                                 | N01134          |           | 15, 25, 100                 | Yes     | Yes   | 50     | Std    |   |         |
|                                 | N02971          |           | 15, 25, 100                 | Yes     | Yes   | 50     | Std    | 1 |         |
|                                 |                 |           |                             |         |       |        |        |   |         |
|                                 |                 |           |                             |         |       |        |        |   |         |
|                                 |                 |           |                             |         |       |        |        |   |         |
|                                 |                 |           |                             |         |       |        |        |   |         |
|                                 |                 |           |                             |         |       |        |        |   |         |
|                                 |                 |           |                             |         |       |        |        |   |         |
|                                 |                 |           |                             |         |       |        |        |   |         |
|                                 |                 |           |                             |         |       |        |        |   | a 7 6 3 |
|                                 |                 |           |                             |         |       |        |        |   |         |
|                                 |                 |           |                             |         |       |        |        |   | 101-    |
|                                 |                 |           |                             |         |       |        |        |   | AST     |
| 1 111                           |                 |           |                             |         |       |        |        |   | 080     |
|                                 |                 |           |                             |         |       |        |        |   |         |
|                                 |                 |           |                             |         |       |        |        |   |         |
|                                 |                 |           |                             |         |       |        |        |   |         |
| 1 111                           |                 |           |                             |         |       |        |        |   |         |
|                                 |                 |           |                             |         |       |        |        |   |         |
|                                 |                 |           |                             |         |       |        |        |   |         |
|                                 |                 |           |                             |         |       |        |        |   |         |
|                                 |                 |           | N/                          |         |       |        |        |   |         |
|                                 |                 |           |                             |         |       |        |        |   |         |

#### Changer les largeurs des pistes pour le routage :

- 15 mils = 0,4 mm
- 25 mils = 0,6 mm
- 39 mils = 1,0 mm
- 50 mils = 1,27 mm
- 100 mils = 2,54 mm

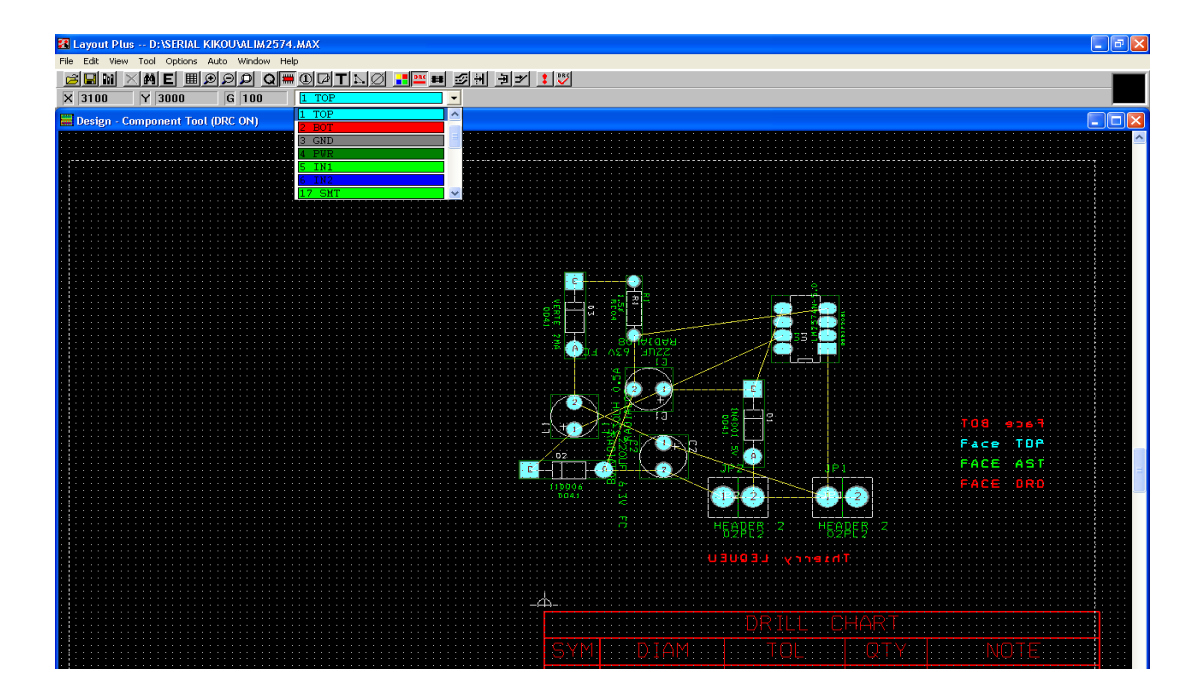

Par défaut, le routage se fait sur 4 faces. Il faut sélectionner la face bottom.

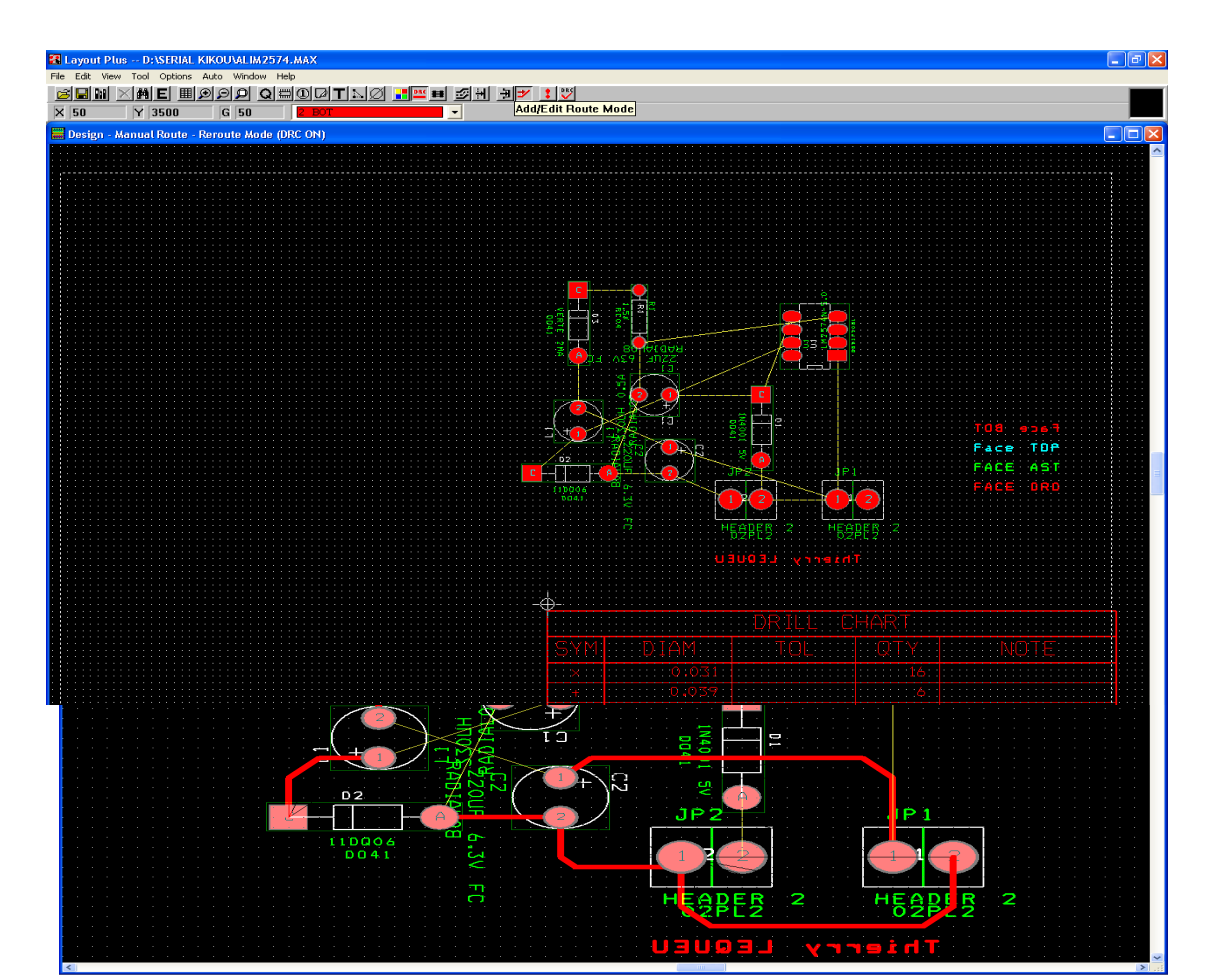

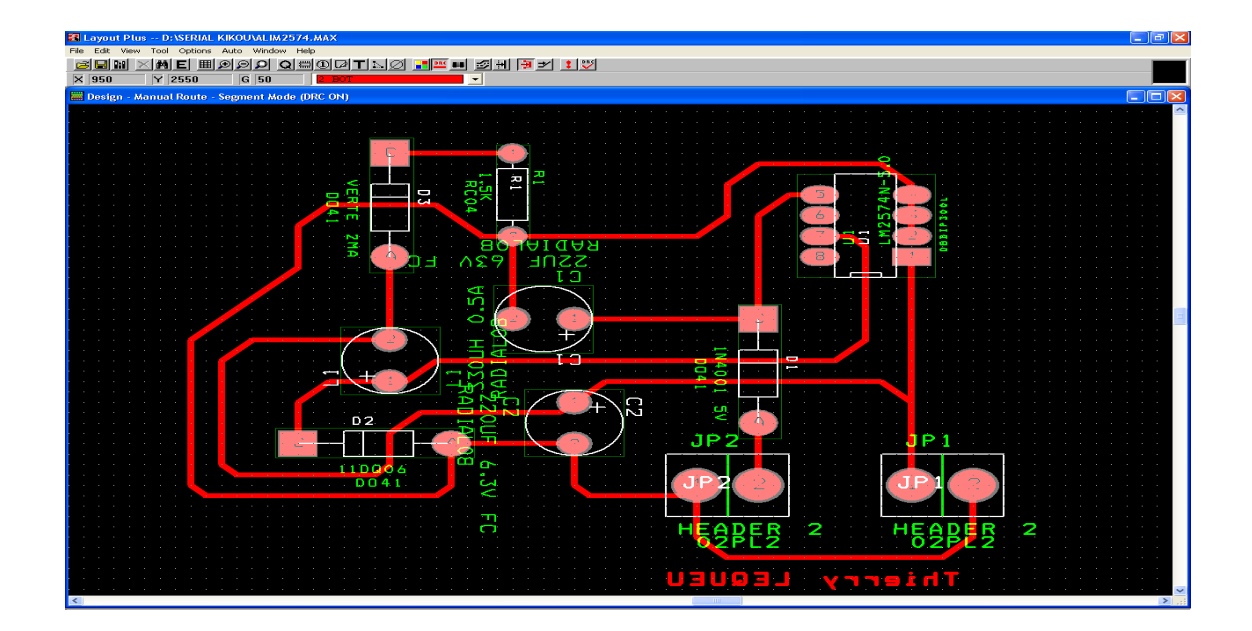

Faire le bord de Carte :

- Tool -> Obstacle tool
- sélection + touche s pour déplacer un segment

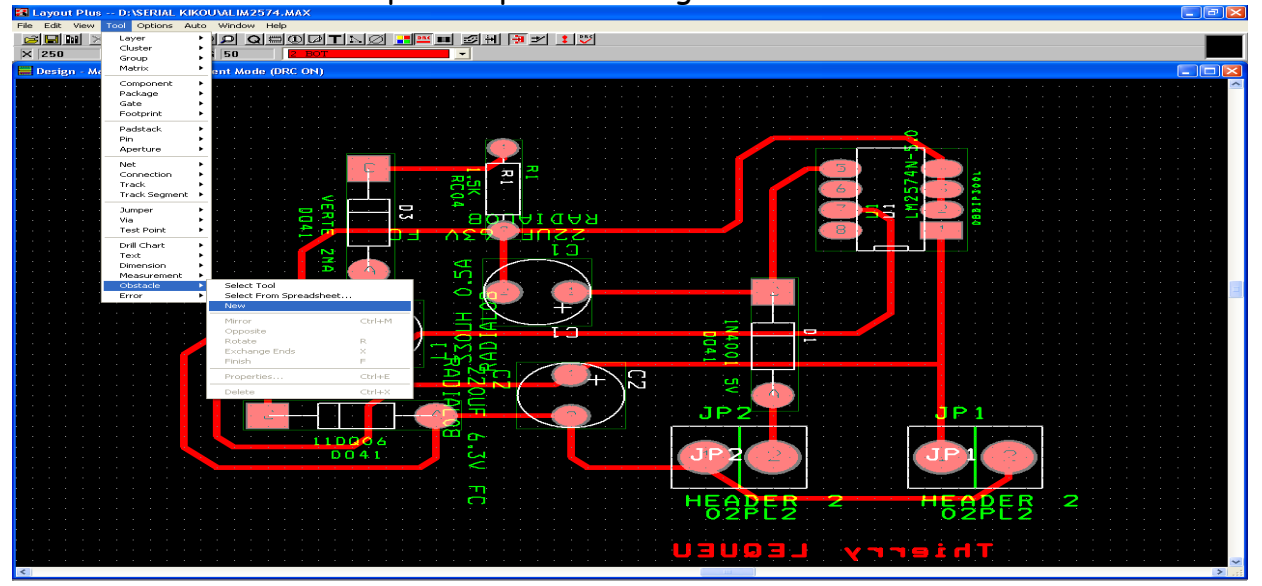

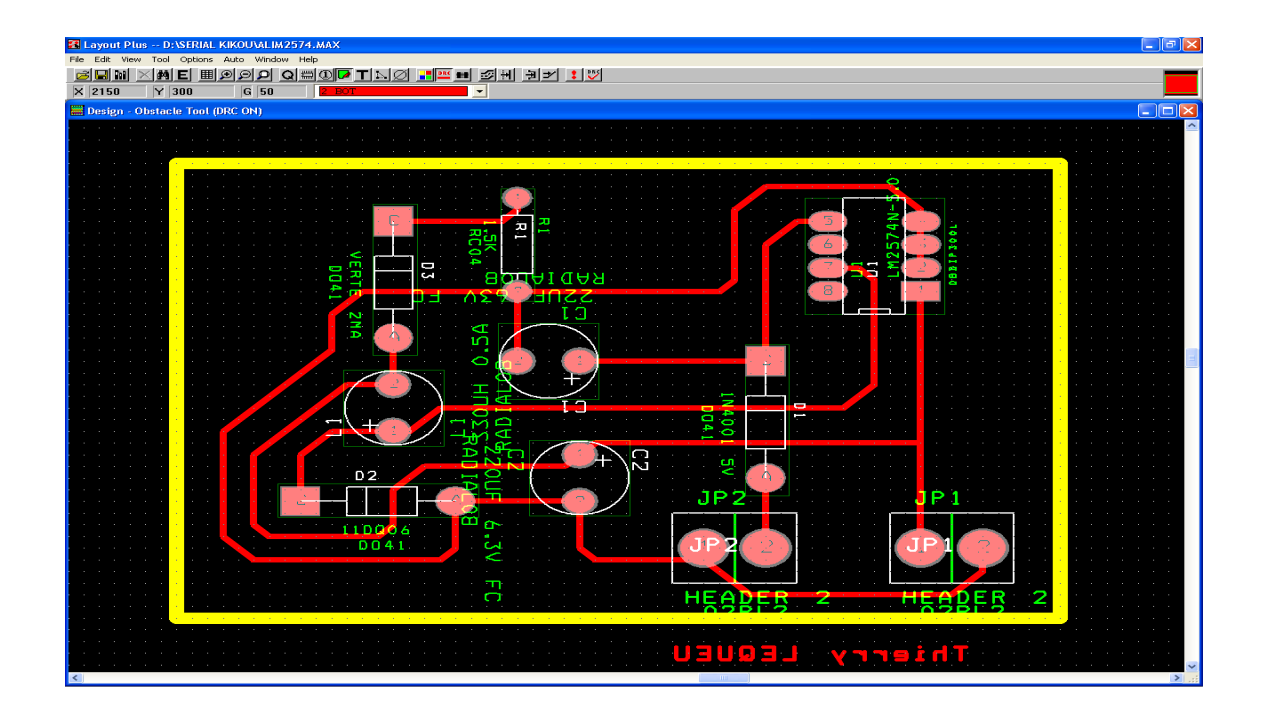

#### <u>Faire un plan de masse :</u>

Après sélection d'une zone :

- Tool -> Obstacle tool
- Sélection 2 Bot
- Clic droit -> properties :
- Type : copper poor,
- Width : 25 (mils),
- Layer : Bottom,
- Clearance : 50 (mils) isolation îste / plan de masse,
- Net Attachement : GND\_EARTH
- Hatch pattern : solid

#### Attention : Il faut créer 2 bords de cartes !

| 🎦 Layout    |                   |                                       | MAX                      |                                                      | 🔳 🗗 🔀                                                                                                    |
|-------------|-------------------|---------------------------------------|--------------------------|------------------------------------------------------|----------------------------------------------------------------------------------------------------|
| File Edit V | view Tool Options | Auto Window I                         | telp                     |                                                      |                                                                                                    |
| 🛛 🔁 🔛 🗈     | I <u>×M</u> EI⊞   | <u> </u>                              | =0 <b>7</b> 1>0 <b>-</b> | ·····································                |                                                                                                    |
| × 250       | Y 2550            | G 50                                  | 2 BOT                    |                                                      |                                                                                                    |
| Design      | - Obstacle Tool ( | DRC ON)                               |                          |                                                      |                                                                                                    |
|             |                   |                                       |                          |                                                      |                                                                                                    |
|             |                   |                                       |                          |                                                      |                                                                                                    |
|             |                   |                                       |                          |                                                      |                                                                                                    |
|             |                   |                                       |                          |                                                      |                                                                                                    |
|             |                   |                                       |                          |                                                      | <u> </u>                                                                                                    |
| 1           |                   |                                       |                          |                                                      |                                                                                                    |
|             |                   |                                       |                          |                                                      |                                                                                                    |
|             |                   |                                       | Edit                     | Ubstacte                                             |                                                                                                    |
|             |                   |                                       |                          | Obstacle Name 121                                    | la 👸 📑 👌 😤 a la caractería a caractería a caractería                                                                                                    |
|             |                   |                                       |                          |                                                      |                                                                                                    |
|             |                   |                                       |                          | Obstacle Type                                        |                                                                                                    |
|             |                   |                                       |                          | Copper pour                                          | 1 A state in the second second sec |
|             |                   |                                       |                          | Group Height Width                                   |                                                                                                    |
|             |                   |                                       |                          | 25.                                                  | Hatch Pattern 🛛 🔀                                                                                                    |
|             |                   |                                       |                          | Obstacle Layer                                       | Hatch Pattern                                                                                                    |
|             |                   |                                       |                          | BOTTOM                                               | C Line Cross Hatching @ Solid                                                                                                    |
|             |                   |                                       | Cor                      | nner Pour Bules                                      |                                                                                                    |
|             |                   |                                       |                          |                                                      | Hank Cold                                                                                                    |
|             |                   |                                       |                          | Clearance 50 Z order                                 | Hatch Ghu U, Hatch Rotadoli U                                                                                                    |
|             |                   |                                       |                          | Note: Use Pin Tool command 'Toggle Copper Pour Seed' | OK Heln Cancel                                                                                                    |
|             |                   |                                       |                          | to set copper pour seedpoints                        |                                                                                                    |
|             |                   |                                       |                          | Isolate all tracks Seed only from designated object  |                                                                                                    |
|             |                   |                                       | A 1 1 1 1 1 1 1 1        |                                                      | <mark>.</mark>                                                                                                    |
|             |                   |                                       | D2                       | Net Attachment ("" for none): GND_EARTH -            |                                                                                                    |
|             |                   | · · · · ·                             |                          |                                                      | a se a <mark>a poly</mark> a second second second second                                                                                                    |
|             |                   | 1 N 1 N 1 N                           |                          | Do Not Fill Beyond Obstacle Edge                     | a a a 😈 🏹 🛃 a a a a a a a a a a a a a a a                                                                                                    |
|             |                   |                                       |                          | Hatch Pattern Comp Attachment                        |                                                                                                    |
|             |                   |                                       | 110008                   |                                                      |                                                                                                    |
| 1           |                   | 1 1 1 1 1 1 1 1 1 1 1 1 1 1 1 1 1 1 1 | DU41                     | OK Help Cancel                                       |                                                                                                    |
|             |                   |                                       |                          |                                                      |                                                                                                    |
|             |                   |                                       |                          | · · · · · · · · · · · · · · · · · · ·                |                                                                                                    |
|             |                   |                                       |                          | HEADER 2                                             | HEADER 2                                                                                                    |
|             |                   |                                       |                          | 02PL2                                                | 02PL2                                                                                                    |
|             |                   |                                       |                          |                                                      |                                                                                                    |
| · · · · ·   |                   |                                       |                          |                                                      |                                                                                                    |
|             |                   |                                       |                          | U_ <b>_</b>                                          |                                                                                                    |
|             |                   |                                       |                          |                                                      |                                                                                                    |

#### On obtient :

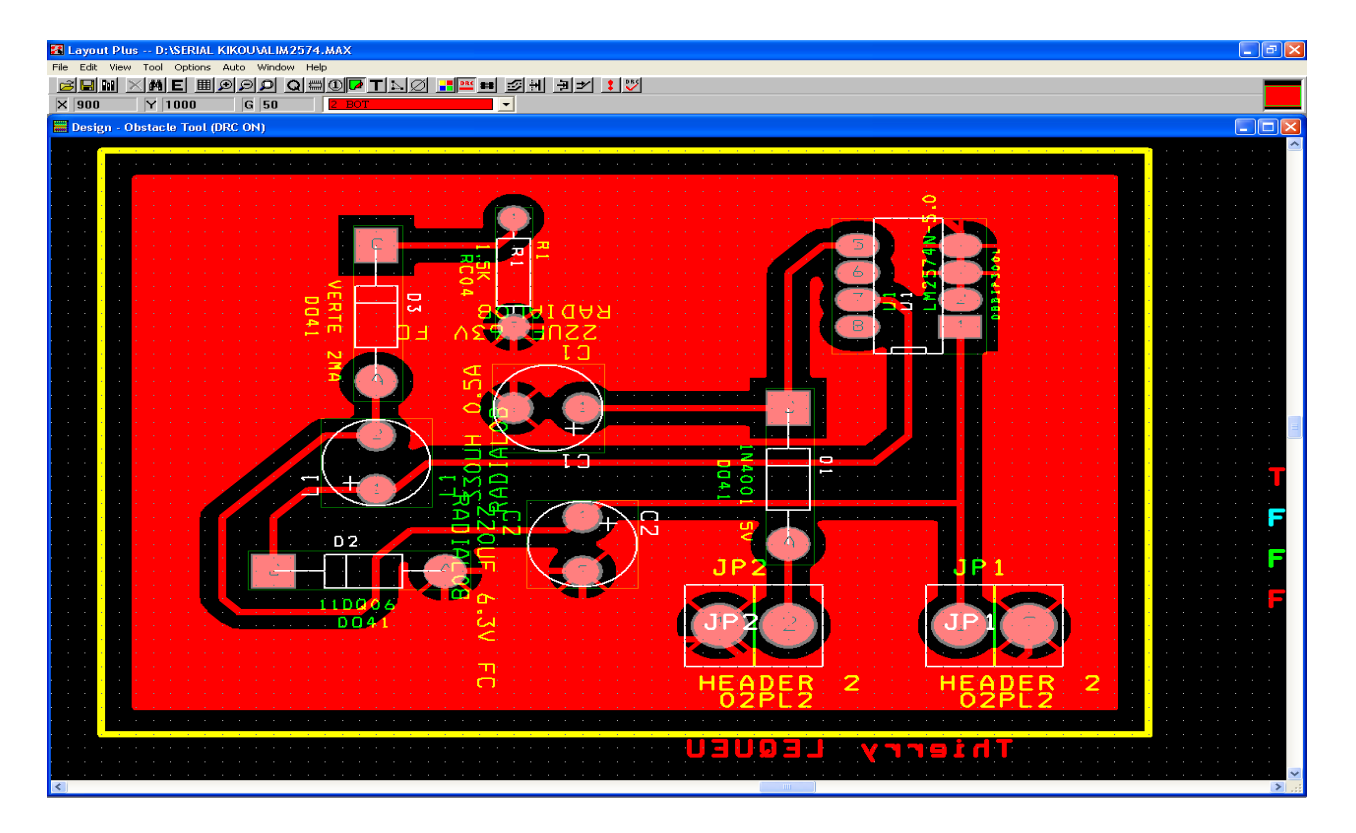

## <u>Ajouter du texte :</u>

| 🖥 Layout Plus D: \SERIAL KIKOU\ALIM2574.MAX                                                                     |                                       |                                       |  |  |  |  |  |  |  |  |  |
|----------------------------------------------------------------------------------------------------|---------------------------------------|---------------------------------------|--|--|--|--|--|--|--|--|--|
| File Edit View Tool Options Auto Window Help                                                                    |                                       |                                       |  |  |  |  |  |  |  |  |  |
| X 200 Y 600 G 50 Z BOT                                                                                          |                                       |                                       |  |  |  |  |  |  |  |  |  |
| Besign - Text Tool (DRC ON)                                                                                     |                                       |                                       |  |  |  |  |  |  |  |  |  |
| <mark> </mark>                                                                                                  |                                       | 🗠                                     |  |  |  |  |  |  |  |  |  |
| · · · · · · · · · · · · · · · · · · ·                                                                           | · · · · · · · · · · · · · · · · · · · |                                       |  |  |  |  |  |  |  |  |  |
| n an an an an an an an an an an an an an                                                                        |                                       |                                       |  |  |  |  |  |  |  |  |  |
|                                                                                                    | Text Edit                             |                                       |  |  |  |  |  |  |  |  |  |
| and a second a second a second a second a second a second a second a second a second a second a second a second | Text 10                               |                                       |  |  |  |  |  |  |  |  |  |
|                                                                                                    | Type of Text                          |                                       |  |  |  |  |  |  |  |  |  |
|                                                                                                    | Text String HOCUET Thomas             |                                       |  |  |  |  |  |  |  |  |  |
| ····································                                                                            | • Free C Custom Properties            |                                       |  |  |  |  |  |  |  |  |  |
| SSSNE, ®2∧: E¶ ( ) ™∺ ( ) 2000 SSS 200                                                                          | C Reference Designator C Package Name |                                       |  |  |  |  |  |  |  |  |  |
|                                                                                                    | C Component Value C Footprint Name    |                                       |  |  |  |  |  |  |  |  |  |
| la se la seconda de la seconda 🤊 🗛 👌 de la 📸 🏑 🖓 🖓 la                                                           | Text location [600.,600.]             |                                       |  |  |  |  |  |  |  |  |  |
|                                                                                                    | Line Width 15. Text Height 80.        |                                       |  |  |  |  |  |  |  |  |  |
|                                                                                                    | Rotation n Char Rot n                 | 🔳                                     |  |  |  |  |  |  |  |  |  |
|                                                                                                    | Padlar (harden barret)                |                                       |  |  |  |  |  |  |  |  |  |
|                                                                                                    | Mirrored                              |                                       |  |  |  |  |  |  |  |  |  |
|                                                                                                    | laver'                                |                                       |  |  |  |  |  |  |  |  |  |
|                                                                                                    | Воттом                                | a a a a a a 🗜                         |  |  |  |  |  |  |  |  |  |
|                                                                                                    |                                       |                                       |  |  |  |  |  |  |  |  |  |
|                                                                                                    | Comp Adachment.                       |                                       |  |  |  |  |  |  |  |  |  |
|                                                                                                    | OK Help Cancel                        |                                       |  |  |  |  |  |  |  |  |  |
|                                                                                                    |                                       |                                       |  |  |  |  |  |  |  |  |  |
|                                                                                                    |                                       |                                       |  |  |  |  |  |  |  |  |  |
| n an an <mark>an an an an ann an ann an ann an</mark>                                                           |                                       |                                       |  |  |  |  |  |  |  |  |  |
| en el <mark>el el el el el el el el el el el el el e</mark>                                                     | HEADER 2 HEADER 2                     |                                       |  |  |  |  |  |  |  |  |  |
| · · · · · · · · · · · · · · · · · · ·                                                                           | 02PL2 02PL2                           |                                       |  |  |  |  |  |  |  |  |  |
| · · · · · · · · · · · · · · · · · · ·                                                                           | · · · · · · · · · · · · · · · · · · · | · · · · · · · · ·                     |  |  |  |  |  |  |  |  |  |
|                                                                                                    |                                       |                                       |  |  |  |  |  |  |  |  |  |
|                                                                                                    |                                       | · · · · · · · · · · · · · · · · · · · |  |  |  |  |  |  |  |  |  |
|                                                                                                    |                                       | 2 .::                                 |  |  |  |  |  |  |  |  |  |

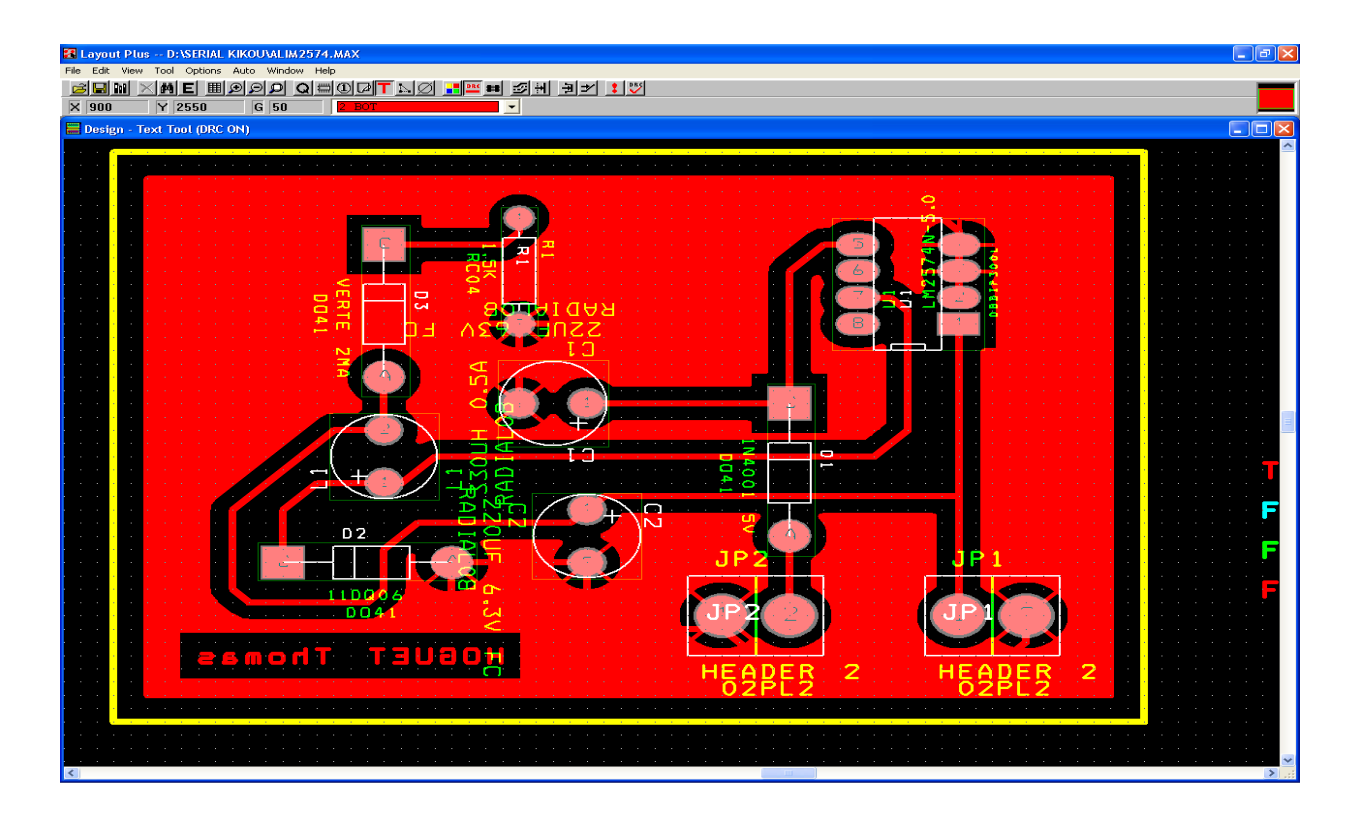

#### Faire apparaitre des dimensions :

- Tools -> dimensions -> new,
- Options -> system settings -> mm,
- Double clic pour effectuer sélection -> ASYTOP.

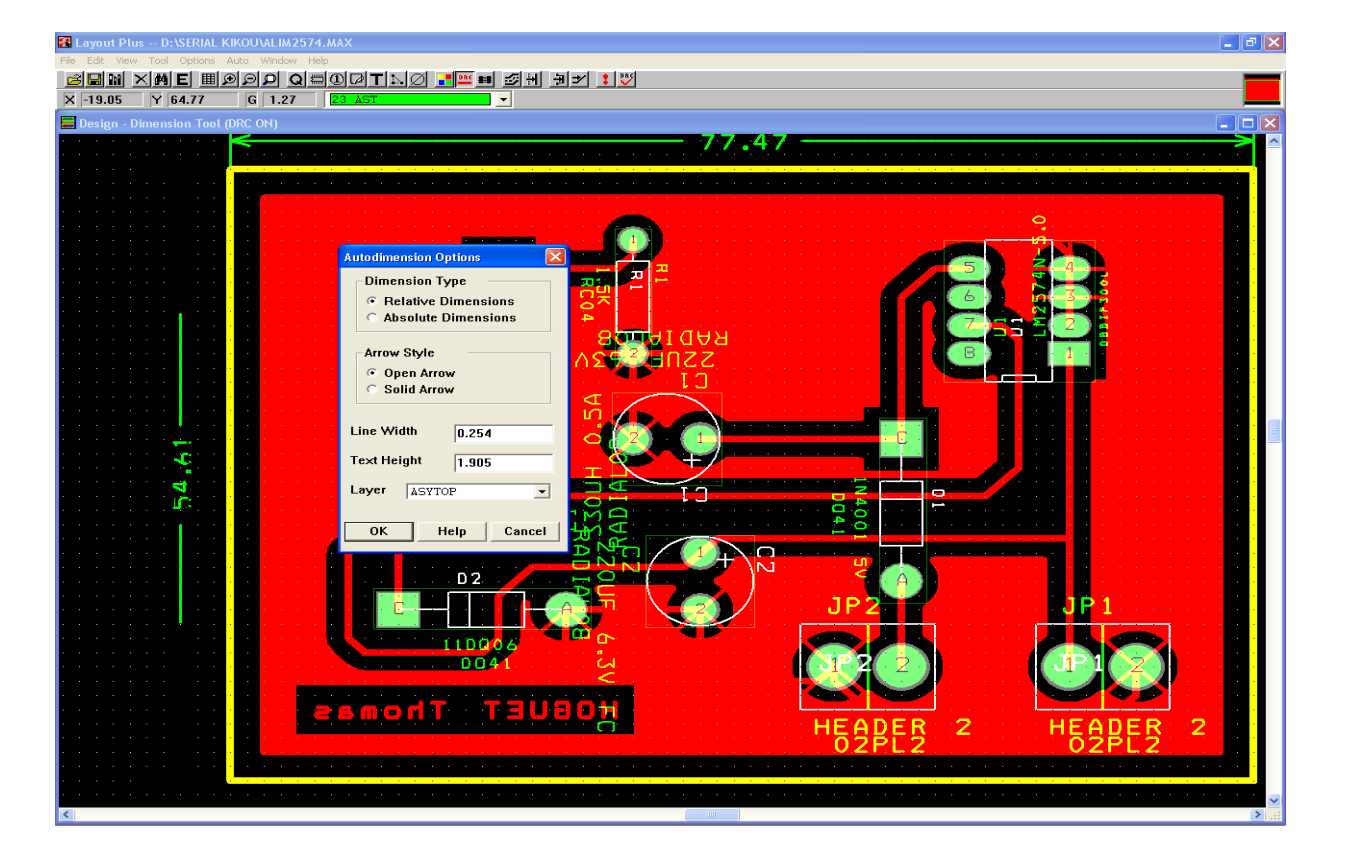

#### Impression :

- 1. Top -> coté composant,
- 2. Bottom -> Typon,
- 3. ASYTOP -> Implantation,
- 4. DRD -> Perçage.

#### Window -> Post Process

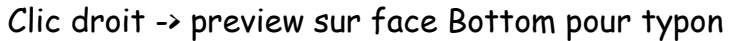

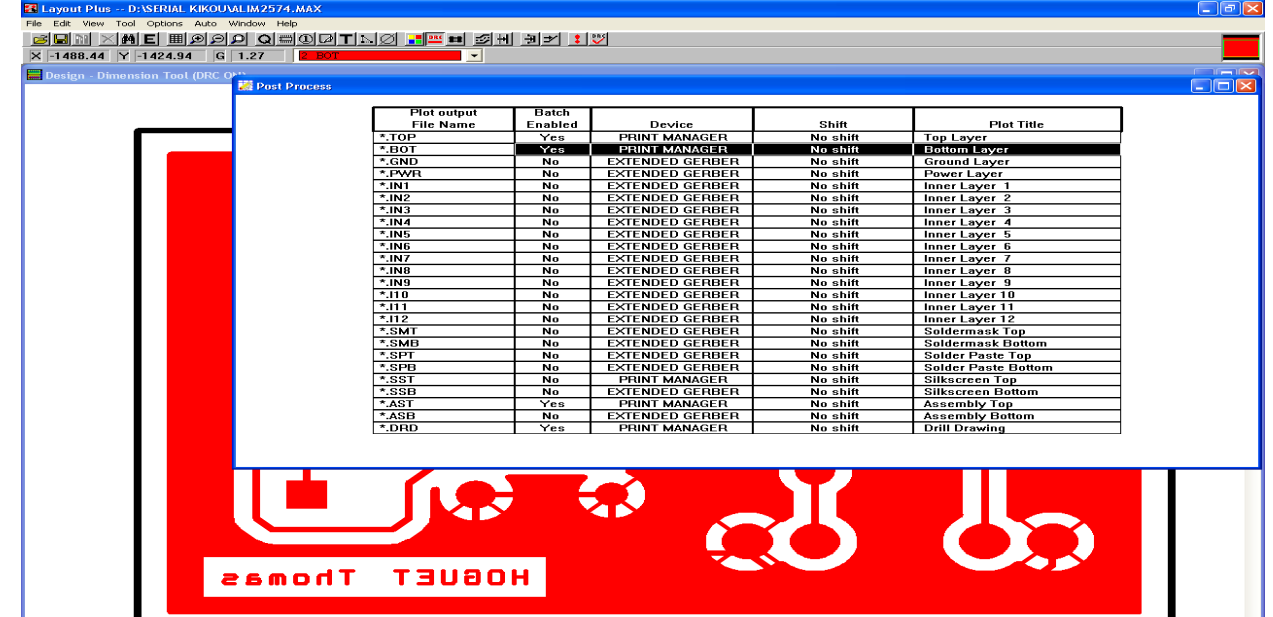

Sélection (\*BOT) clic droit Properties -> cocher « Force Black&White »

| Layout Plus D:SERIAL KIKOUVALIM2574-MAX     Tee Edit Sum Yook Cations Add Window Helik     X    X    X    X    X    X    X | Plot output<br>File Name<br>*.BOT                                                                                                    | Batch<br>Enabled<br>Yes       | Device<br>PRINT MANAGER<br>PRINT MANAGER                                                            | Shift<br>No shift<br>No shift                                  | Plot Title<br>Top Layer<br>Bottom Layer                                                                                                    |  |
|----------------------------------------------------------------------------------------------------|----------------------------------------------------------------------------------------------------|-------------------------------|----------------------------------------------------------------------------------------------------|----------------------------------------------------------------|----------------------------------------------------------------------------------------------------|--|
|                                                                                                    | *.GND<br>*.PWR<br>*.IN1<br>Post Process Settings                                                                                                    | No EXTE<br>No EXTE<br>No EXTE | EXTENDED GERBER<br>EXTENDED GERBER<br>EXTENDED GERBER                                               | No shift<br>No shift<br>No shift                               | Ground Layer<br>Power Layer<br>Inner Layer 1<br>Inner Layer 2<br>Inner Layer 3                                                                                                    |  |
|                                                                                                    | Output<br>Format<br>C Gerber RS-274D<br>C Extended Gerber<br>C DXF<br>Print Manager<br>F Print Manager<br>Force Black & White<br>Options<br>Coptions<br>C Create Drill Holes Open<br>C Create Drill Holes Open<br>C Create Drill Files<br>C Create Drill Files<br>E Enable for Post Processing<br>File Name: *.BOT |                               | y Cutput Setting<br>Plot Title:<br>× Shife:<br>✓ Shife:<br>✓ Shife:<br>✓ Scale Ratio<br>Rotation(CC | JS<br>Bottom Layer<br>I Page<br>I To: 1<br>WJ<br>I C 180 C 270 | Inner Layer 4<br>Inner Layer 5<br>Inner Layer 5<br>Inner Layer 7<br>Inner Layer 7<br>Inner Layer 7<br>Inner Layer 7<br>Inner Layer 7<br>Inner Layer 7<br>Soldermask Top<br>Soldermask Bottom<br>Solder Paste Top<br>Solder Paste Top<br>Solder Paste Bottom<br>Solder Paste Bottom<br>Solder Paste Bottom<br>Solder Paste Bottom<br>Solder Paste Bottom<br>Solder Paste Bottom<br>Dillscreen Bottom |  |
| Thomas                                                                                                    | OGUET                                                                                                    | H                             | Help                                                                                                | Cancel                                                         | 00                                                                                                    |  |

Puis pour imprimer -> Plot to print manager (imprime à la bonne échelle). On imprime uniquement les informations de la face bottom.